# 오류 코드 HTTP 403과 함께 진단 프레임워크 Portico 로그인 문제 해결

## 목차

<u>소개</u> <u>사전 요구 사항</u> <u>요구 사항</u> <u>사용되는 구성 요소</u> <u>문제</u> 솔루션

### 소개

이 문서에서는 오류 코드 HTTP 403과 함께 진단 프레임워크 Portico 로그인의 문제를 해결하는 단 계에 대해 설명합니다.

## 사전 요구 사항

- Cisco UCCE(Unified Contact Center Enterprise) 12.0
- Windows 2016

#### 요구 사항

다음 주제에 대한 지식을 보유하고 있으면 유용합니다.

• UCCE 12.0

#### 사용되는 구성 요소

이 문서의 정보는 UCCE 12.0을 기반으로 합니다.

이 문서의 정보는 특정 랩 환경의 디바이스를 토대로 작성되었습니다.이 문서에 사용된 모든 디바 이스는 초기화된(기본) 컨피그레이션으로 시작되었습니다.현재 네트워크가 작동 중인 경우, 모든 명령어의 잠재적인 영향을 미리 숙지하시기 바랍니다.

### 문제

- Desktop에서 Foldername "Unified CCE Tools"를 더블 클릭합니다.
- "Diagnostic Framework Portico"를 클릭합니다.
- 로그인 메시지가 표시되면 자격 증명을 입력합니다.그러나 브라우저에 오류 코드 HTTP 403(인 중되지 않음)을 보고한 후에 표시되는 것처럼 브라우저가 있습니다.

| €€ | 🥖 https://localhost:7890/icm-dp/rest/DiagnosticPortal/GetM 🔎 = C 🧭 HTTP 403 Forbidden 🛛 🗙 |  |
|----|-------------------------------------------------------------------------------------------|--|
| 1  | The website declined to show this webpage                                                 |  |
|    | Most likely causes:<br>• This website requires you to log in.                             |  |
|    | What you can try:                                                                         |  |
|    | <ul> <li>Go back to the previous page.</li> </ul>                                         |  |
|    | More information                                                                          |  |
|    |                                                                                           |  |

## 솔루션

#### • 이미지에 표시된 대로 "Cisco Unified CCE Tools" 폴더에서 도메인 관리자를 시작합니다.

| Administration Tools           | 3/27/2019 11:46 AM | File folder |        |
|--------------------------------|--------------------|-------------|--------|
| 😹 Diagnostic Framework Portico | 3/26/2019 12:50 PM | Shortcut    | 2 KB   |
| 🗊 Domain Manager               | 3/26/2019 12:50 PM | Shortcut    | 2 KB ┥ |
| 🔋 Glossary                     | 3/26/2019 12:50 PM | Shortcut    | 2 KB   |

#### • 이미지에 표시된 대로 보안 그룹 아래의 "구성원"을 클릭합니다.

| Security group |       |  |  |  |
|----------------|-------|--|--|--|
| Members 🔻      |       |  |  |  |
|                |       |  |  |  |
|                |       |  |  |  |
| Help           | Close |  |  |  |
|                | 11.   |  |  |  |

• 보안 그룹 구성원의 Users(사용자)에서 "Add(추가)"를 클릭합니다.

| Name        | Active Directory Folder   |  |  |  |  |  |
|-------------|---------------------------|--|--|--|--|--|
| O Domain    | Admins samaira.com/Lisers |  |  |  |  |  |
|             |                           |  |  |  |  |  |
|             |                           |  |  |  |  |  |
|             |                           |  |  |  |  |  |
|             |                           |  |  |  |  |  |
|             |                           |  |  |  |  |  |
|             |                           |  |  |  |  |  |
|             |                           |  |  |  |  |  |
| ers -       |                           |  |  |  |  |  |
| Name        | User Logon Name           |  |  |  |  |  |
| 🖸 test test | t test@samaira.com        |  |  |  |  |  |
|             |                           |  |  |  |  |  |
|             |                           |  |  |  |  |  |
|             |                           |  |  |  |  |  |
|             |                           |  |  |  |  |  |
|             |                           |  |  |  |  |  |
|             |                           |  |  |  |  |  |
|             |                           |  |  |  |  |  |
|             |                           |  |  |  |  |  |
|             |                           |  |  |  |  |  |
|             |                           |  |  |  |  |  |
|             |                           |  |  |  |  |  |

• 이 단계에서이미지 팝업에 표시된 것처럼 "RPC 서버를 사용할 수 없습니다." 오류:

| jetting the list of domains | OK           |
|-----------------------------|--------------|
|                             | Hide Details |
|                             |              |

- Windows 서비스, DCOM 서버 프로세스 시작 관리자, RPC(원격 프로시저 호출) 및 RPC 끝점 매퍼가 시작되었는지 확인합니다.
- 로컬 관리자 계정을 사용하여 Windows에 로그인하여 "로그인을 시도했지만 네트워크 로그온 서비스가 시작되지 않았습니다"라는 오류가 보고됩니다.
- 이 문제를 해결하려면 services.**msc 열기**서비스 이름 "Netlogon" 상태가 "**Running**"이고 시작 유형이 "**Automatic**"으로 설정되어 있는지 확인합니다.

| Name                           | Description         | Status  | зтаптир туре | Log UN As       |
|--------------------------------|---------------------|---------|--------------|-----------------|
| 🔍 Net.Tcp Port Sharing Service | Provides ability to |         | Disabled     | Local Service   |
| 🔅 Netlogon                     | Maintains a secur   | Running | Automatic    | Local System 🚽  |
| Retwork Access Protection      | The Network Acc     |         | Manual       | Network Service |